# **Chapter 5**

# Managing Snort Alerts

### Scripts and Samples in this Chapter

- Gathering Snort Logs
- Building an Alerts Detail Report
- Building an Alerts Overview Report
- Managing Snort Rules

### In This Toolbox

Snort is an open source intrusion detection system (IDS) used in a wide variety of network environments. Snort is a lightweight, but extremely powerful tool for detecting malicious traffic on your network. With a flexible and robust rules definition language, Snort is capable of detecting nearly any threat that crosses your network.

However, if you use Snort, you already know that reporting is not its strength. On a busy network you might find that it records tens or hundreds of thousands of suspicious events every day. Fortunately, Log Parser is a perfect match for Snort for managing intrusion detection logs.

# **Building Snort IDS Reports**

An intrusion detection system is only valuable if you review and act on the data it produces. Unfortunately, sometimes an IDS will produce overwhelming amounts of data that make it difficult to process. To aid in our interpretation of the data, we can use Log Parser to take snapshots of our IDS logs and present them in different easy-to-read reports. In this chapter, we will build an example IDS report using nothing more than the power of Log Parser.

## Gathering Snort Logs

To process the alert data, we first need a consistent method for gathering the data. Log Parser is an excellent method for managing Snort logs because you can query the file while Snort still has the log open. Many administrators schedule scripts to regularly cycle the Snort logs, but this requires stopping the service to release the file so a script can move it. Using Log Parser, we can use checkpoints to read the most recent data from the file.

Although Snort supports several output formats that Log Parser could use, I have found the CSV format most flexible and consistent. To configure Snort to use the CSV output format, simply add the following line in the snort.conf file:

output alert\_csv: alert.csv default

This configures Snort to create a CSV log file named alert.csv in the configured logs directory using the default output fields. By default the CSV output processor includes these fields:

- timestamp
- sig\_generator
- sig\_id
- sig\_rev
- msg
- proto
- src

- srcport
- dst
- dstport
- ethsrc
- ethdst
- ethlen
- tcpfags

- tcpseq
- tcpack
- tcplen
- tcpwindow
- ttl
- tos
- id

- dgmlen
- iplen
- icmptype
- icmpcode
- icmpid
- icmpseq

Snort CSV logs do not include a header row, so we need a separate file to name each column. In the file download for this chapter, I have included the file AlertHeader.csv to use for this purpose. To read CSV Snort alerts, you would use a command like this:

logparser.exe file:alert.sql -i:csv -headerRow:off -iHeaderFile:AlertHeader.csv iTsFormat:mm/dd/yy-hh:mm:ss

Note that we specify the CSV input format, but instead of using the header row, we specify a header file using the **iHeaderFile** option. We also specify the timestamp format so Log Parser can interpret that field as an actual time stamp rather than a string.

#### Νοτε

All of the queries in this chapter use the year in the timestamp date, which Snort does not log by default. To configure Snort to log the year, use the –y option when starting Snort. If your timestamps do not include the year, the queries in this chapter will return the error, "Semantic Error: argument of function TO\_TIME must be a TIMESTAMP."

### Building an Alerts Detail Report

In our IDS report we likely want to view summaries of the alert data such as:

- Most common alerts
- Most common source IP (Internet Protocol) addresses
- Most common target IP addresses

Using Log Parser's multiplex feature and template output format we can very easily create interactive HTML (Hypertext Markup Language) reports directly from the Snort logs.

### Most Common Alerts

To begin our report, we will create HTML pages for the most common alerts. We will start with an index page showing the most common alert messages. Each line will have a link to a more detailed HTML page listing individual alerts with that message. The query for the index page is simple:

```
---Ch05Alerts-Index.sql---
SELECT DISTINCT
   sig id,
   msg,
   Count(msg) as Alerts
INTO report\alerts.html
FROM alert.csv
GROUP BY msg, sig_id
ORDER BY Alerts DESC
---Ch05Alerts-Index.sql---
   The key component here is the so much the query but the output template:
---Ch05Alerts-Index.tpl---
<LPHEADER>
   <html>
   <head>
     <meta http-equiv="Content-Type" content="text/html; charset=windows-1252">
     <link rel="stylesheet" type="text/css" href="snort.css">
     <title>Snort Alert Messages</title>
  </head>
  <body>
  <h1>Snort Alerts Summary</h1><br/>
  <i>Created %SYSTEM TIMESTAMP% </i>
        <b>Signature</b>
           <b>Message</b>
           <b>Alerts</b>
        </t.r>
</LPHEADER>
<LPBODY>
        <a href=http://www.snort.org/snort-
db/sid.html?sid=%sig_id%> %sig_id%</a>
            %msg%
           <a href=alert\%sig_id%.html>&nbsp;%Alerts%</a>
        </LPBODY>
<LPFOOTER>
```

```
</body>
</html>
</LPFOOTER>
---Ch05Alerts-Index.tpl---
```

You can run the query using the output template using this command:

```
logparser.exe file:Ch05Alerts-Index.sql -i:csv -iHeaderFile:AlertHeader.csv -
iTsFormat:mm/dd/yy-hh:mm:ss -headerRow:off -o:tpl -tpl:Ch05Alerts-Index.tpl
```

Run this command and in a matter of seconds you should have a file named alerts.html that looks like the one shown in Figure 5.1. Note that the report lists the alerts in order, starting with the most common messages. If you click on the signature ID, it will jump to the reference page at www.snort.org. Note that the alert total is also a hyperlink, but we have not created that page yet. We now need to run another query to generate log details for each alert message.

#### Figure 5.1 Snort Alert Messages Summary

| Snort A                  | lert Messages - Microsoft Internet Explorer                                                                                                    |                      |        |         |
|--------------------------|----------------------------------------------------------------------------------------------------|----------------------|--------|---------|
| ile <u>E</u> dit         | <u>V</u> iew F <u>a</u> vorites <u>T</u> ools <u>H</u> elp                                                                                                    |                      |        | 1       |
| Back                     | - 🕥 - 🖹 💈 🏠 🔎 Search 👷 Favorites 🧐 🙆 - چ 🖸                                                                                                    | •                    |        |         |
| dress                    | alerts.html                                                                                                    |                      | ✓ → Go | Links » |
| Snort                    | 2 Alerts Summary                                                                                                    |                      |        |         |
| Signatur                 | e Message                                                                                                    | Alerts               |        |         |
| 1917                     | SCAN UPnP service discover attempt                                                                                                    | 3330                 |        |         |
| 972                      | WEB-IIS %2E-asp access                                                                                                    | 1206                 |        |         |
| 1054                     | WEB-MISC weblogic/tomcat .jsp view source attempt                                                                                                    | 576                  |        |         |
| 1245                     | WEB-IIS ISAPI .idq access                                                                                                    | 288                  |        |         |
| 1244                     | WEB-IIS ISAPI .idg attempt                                                                                                    | 288                  |        |         |
| 538                      | NETBIOS SMB IPC\$ share unicode access                                                                                                    | 216                  |        |         |
| 839                      | WEB-CGI finger access                                                                                                    | 180                  |        |         |
| 466                      | ICMP L3retriever Ping                                                                                                    | 180                  |        |         |
| 15                       | (http_inspect) OVERSIZE REQUEST-URI DIRECTORY                                                                                                    | 108                  |        |         |
| 853                      | WEB-CGI wrap access                                                                                                    | 72                   |        |         |
| 2382                     | NETBIOS SMB DCERPC NTLMSSP asn1 overflow attempt                                                                                                    | 72                   |        |         |
|                          |                                                                                                    |                      |        |         |
| 1201                     | ATTACK-RESPONSES 403 Forbidden                                                                                                    | 36                   |        |         |
| 1201<br>2404             | ATTACK-RESPONSES 403 Forbidden<br>NETBIOS SMB-DS Session Setup AndX request unicode username overflow<br>attempt                                                                     | 36<br>36             |        |         |
| 1201<br>2404<br>882      | ATTACK-RESPONSES 403 Forbidden<br>NETBIOS SMB-DS Session Setup AndX request unicode username overflow<br>attempt<br>WEB-CGI calendar access                                          | 36<br>36<br>36       |        |         |
| 1201<br>2404<br>882<br>2 | ATTACK-RESPONSES 403 Forbidden<br>NETBIOS SMB-DS Session Setup AndX request unicode username overflow<br>attempt<br>WEB-CGI calendar access<br>(http_inspect) DOUBLE DECODING ATTACK | 36<br>36<br>36<br>18 |        |         |

Creating a detail page for every individual message is surprisingly simple:

```
---Ch05Alerts-Detail.sql---
SELECT
sig_id,
TO_TIME(timestamp) AS Time,
msg,
proto,
src,
srcport,
```

dst, dstport, ethsrc, ethdst, ethlen, tcpflags, tcpseq, tcpack, tcplen, tcpwindow, ttl, tos, id, dgmlen, iplen, icmptype, icmpcode, icmpid, icmpseq INTO report\alert\\*.html FROM alert.csv ---Ch05Alerts-Detail.sgl---

This query takes advantage of Log Parser's multiplex feature and creates a unique output file for each unique value of **sig\_id**, the first field in the query. It uses this value in place of the asterisk (\*) in the filename specified on the INTO clause. Since we use the signature ID in the output filename, it is easy for us to link to those files from the main alert.html page.

For the alert detail pages, I wanted use a title at the top of the page showing the particular alert message, as shown in Figure 5.2. However, you cannot use field placeholders in the LPHEADER portion of the template file. For example, if I placed **%msg%** in the LPHEADER, each page would simply have %msg% as the title.

#### Figure 5.2 Detailed Alert Messages.

| 🗿 WEB-IIS 🤋                                                  | 62E-as         | o access -                | Microsof         | ft Internet Explo                     | rer     |                  |                 |        |          |            |             |          |          |         |       |     |
|--------------------------------------------------------------|----------------|---------------------------|------------------|---------------------------------------|---------|------------------|-----------------|--------|----------|------------|-------------|----------|----------|---------|-------|-----|
| Ele Edit (                                                   | <u>V</u> iew F | <u>a</u> vorites <u>T</u> | ools <u>H</u> el | p                                     |         |                  |                 |        |          |            |             |          |          |         |       | RU. |
| ③ Back • ③ · 🖹 🗿 🟠 🖉 Search 👷 Favorites 🛷 🙆 • 🧕              |                |                           |                  |                                       |         |                  |                 |        |          |            |             |          |          |         |       |     |
| Address 🖉 🕻                                                  | :\Progra       | m Files\Snort             | bin log \Re      | eport\report\alert\97                 | 2.html  |                  |                 |        |          |            |             |          | ✓ →      | Go Li   | nks » | Ð.  |
| Alert: WEB-IIS %2E-asp access<br>Created 2004-11-18 11:49:16 |                |                           |                  |                                       |         |                  |                 |        |          |            |             |          |          |         |       |     |
| Back to aler                                                 | ts inde>       | (                         |                  |                                       |         |                  |                 |        |          | -          |             |          |          |         |       | a.  |
| timestamp                                                    | proto          | src                       | srcport          | dst                                   | dstport | ethsrc           | ethdst          | ethlen | tcpflags | tcpseq     | tcpack      | tcplen t | cpwindow | tti to  | 3 ID  | d   |
| 15:13:07                                                     | TCP            | 10.8.0.72                 | 1913             | 3.1/9.100.233                         | 80      | 0:90:48:21:36:16 | 0:9:58:39:87:14 | 0x18B  | ***AP*** | UX414ABAED | 0xB814AFD5  |          | 0x40B0   | 128 0   | 55238 | 1.2 |
| 15:18:13                                                     | TOP            | 10.8.0.72                 | 1978             | 3.179.100.233                         | 80      | 0:90:48:27:36:76 | 0:9:58:39:87:F4 | UXIC6  | AP       | UX6E/D8A9A | UXF593EF97  |          | 0X40B0   | 128 0   | 5/902 |     |
| 15:21:46                                                     | TCP            | 10.8.0.72                 | 1997             | 3.179.100.233                         | 80      | 0:90:48:21:36:16 | 0:9:58:39:87:F4 | Ow1E2  | 888AD888 | 0x9132E162 | OWE4ER10R2  |          | 0x40B0   | 128 0   | 61/13 | 1   |
| 15:23:17                                                     | TCP            | 10.0.0.72                 | 2034             | 3.179.100.233                         | 00      | 0:90:48:27:36:76 | 0.9:58:39:87:F4 | Ow1E3  | 888AD888 | OXIIDIIE66 | 0xE4FB10B3  |          | 0x4080   | 120 0   | 65161 | 1   |
| 15:23:45                                                     | TCP            | 10.0.0.72                 | 2040             | 3.179.100.233                         | 90      | 0:90:48:21:36:16 | 0:9:58:39:87:F4 | 0x1E4  | 888AD888 | 0x4FAE205B | 0xD450269E  |          | 0x4080   | 128 0   | 65170 | 1   |
| 15:25:40                                                     | TCP            | 10.0.0.72                 | 2040             | 249 22 121 140                        | 90      | 0:90:48:21:36:16 | 0:9:58:39:87:F4 | 0v2BE  | 888AD888 | 0x4FAE203B | 0x0430269E  |          | 0x4080   | 128 0   | 501   | 1   |
| 15-25-11                                                     | TCP            | 10.0.0.72                 | 2049             | 249.22.121.140                        | 90      | 0.00.48.25.36.56 | 0.9.58.39.87.64 | 0x254  | ***AD*** | 0x00425746 | 0x280514CA  |          | 0x4080   | 120 0   | 642   | 2   |
| 15-25-12                                                     | TCP            | 10.0.0.72                 | 2040             | 249.22.121.140                        | 90      | 0.00.48.25.36.56 | 0.9.58.39.87.64 | 0×352  | ***AD*** | 0x304237A0 | 0x200019649 |          | 0x4080   | 120 0   | 692   | 2   |
| 15-25-15                                                     | TCP            | 10.8.0.72                 | 2049             | 249.22.121.140                        | 80      | 0:90:48:25:36:56 | 0.9:58:39:87:F4 | 0x2FB  | ***AD*** | 0xEDC4ECA6 | 0x47111421  |          | 0x4080   | 128 0   | 886   |     |
| 15:25:17                                                     | TCP            | 10 8 0 72                 | 2047             | 249 22 121 140                        | 80      | 0:90:48:25:36:56 | 0-9-58-39-87-F4 | 0x358  | ***AP*** | 0xEDC4EE6B | 0x47117C45  |          | 0x40B0   | 128 0   | 1017  | ŝ   |
| 15-25-18                                                     | TCP            | 10 8 0 72                 | 2051             | 249 22 121 140                        | 80      | 0:90:48:25:36:56 | 0-9-58-39-87-F4 | 0x358  | ***AD*** | 0x41C0C403 | 0xC8E20EE8  |          | 0x40B0   | 128 0   | 1047  | \$  |
| 15:25:18                                                     | TCP            | 10.8.0.72                 | 2052             | 249.22.121.140                        | 80      | 0:90:4B:2F:36:F6 | 0:9:5B:39:B7:F4 | 0x3E8  | ***AP*** | 0x82B86D66 | 0xD42E0688  |          | 0x40B0   | 128 0   | 1063  | 1   |
| 15:25:18                                                     | TCP            | 10.8.0.72                 | 2053             | 249.22.121.140                        | 80      | 0:90:4B:2F:36:F6 | 0:9:5B:39:B7:F4 | 0x3E8  | ***AP*** | 0xB67A47C7 | 0x76C7ECC4  |          | 0x40B0   | 128 0   | 1068  | 1   |
| 15:25:18                                                     | TCP            | 10.8.0.72                 | 2054             | 249.22.121.140                        | 80      | 0:90:4B:2F:36:F6 | 0:9:5B:39:B7:F4 | 0x3E8  | ***AP*** | 0x5C7E7E2A | 0x7DE68E72  |          | 0x40B0   | 128 0   | 1082  | 1   |
| 15:25:19                                                     | TCP            | 10.8.0.72                 | 2055             | 249.22.121.140                        | 80      | 0:90:4B:2F:36:F6 | 0:9:5B:39:B7:F4 | 0x3F8  | ***AP*** | 0x2D66108E | 0x5C73DD08  |          | 0x40B0   | 128 0   | 1097  | 1   |
| 15:25:21                                                     | TCP            | 10.8.0.72                 | 2056             | 249.22.121.140                        | 80      | 0:90:4B:2F:36:F6 | 0:9:5B:39:B7:F4 | 0x35B  | ***AP*** | 0x67962C8C | 0x6D2533EA  |          | 0x40B0   | 128 0   | 1174  | ε   |
| 15:25:21                                                     | TCP            | 10.8.0.72                 | 2052             | 249.22.121.140                        | 80      | 0:90:4B:2F:36:F6 | 0:9:5B:39:B7:F4 | 0x3F8  | ***AP*** | 0x82B86D66 | 0xD42E0688  |          | 0x40B0   | 128 0   | 1188  | 1   |
| 15:25:21                                                     | TCP            | 10.8.0.72                 | 2057             | 3.179.5.21                            | 80      | 0:90:4B:2F:36:F6 | 0:9:5B:39:B7:F4 | 0x2B4  | ***AP*** | 0xAF4CF59E | 0xAAA7F2AB  |          | 0x40B0   | 128 0   | 1215  | E   |
| 15:25:21                                                     | TCP            | 10.8.0.72                 | 2058             | 249.22.121.140                        | 80      | 0:90:4B:2F:36:F6 | 0:9:5B:39:B7:F4 | 0x25A  | ***AP*** | 0x93B6B9A9 | 0x6F5BCDC4  |          | 0x40B0   | 128 0   | 1220  | 5   |
| 15:25:22                                                     | TCP            | 10.8.0.72                 | 2059             | 249.22.121.140                        | 80      | 0:90:4B:2F:36:F6 | 0:9:5B:39:B7:F4 | 0x259  | ***AP*** | 0xD6494891 | 0x6B9A84CF  |          | 0x40B0   | 128 0   | 1251  | 5   |
| 15:25:22                                                     | TCP            | 10.8.0.72                 | 2060             | 249.22.121.140                        | 80      | 0:90:4B:2F:36:F6 | 0:9:5B:39:B7:F4 | 0x24D  | ***AP*** | 0xBC86F2FC | 0xD3B123A6  |          | 0x40B0   | 128 0   | 1283  | 5   |
| 15:25:25                                                     | TCP            | 10.8.0.72                 | 2060             | 249.22.121.140                        | 80      | 0:90:4B:2F:36:F6 | 0:9:5B:39:B7:F4 | 0x24D  | ***AP*** | 0xBC86F2FC | 0xD3B123A6  |          | 0x40B0   | 128 0   | 1399  | 5   |
| 15:25:26                                                     | TCP            | 10.8.0.72                 | 2061             | 3.179.5.21                            | 80      | 0:90:4B:2F:36:F6 | 0:9:5B:39:B7:F4 | 0x369  | ***AP*** | 0xE6640008 | 0x5C354142  |          | 0x40B0   | 128 0   | 1430  | 8   |
| <                                                            | ****           | ** * * **                 |                  | · · · · · · · · · · · · · · · · · · · | ~~      |                  |                 | · ···· | *******  |            |             |          |          |         |       | >   |
| 🙆 Done                                                       |                |                           |                  |                                       |         |                  |                 |        |          |            |             |          | Зм       | y Compu | ter   |     |

Nevertheless, sometimes a little creativity can make up for Log Parser's limitations. To write the individual titles, I actually run the query twice, once to write the headers and again to write the detail information. For the first pass I use this query and template file:

```
---Ch05Alerts-DetailHeader.sql---
SELECT DISTINCT
    sig_id,
    msg
INTO report\alert\*.html
FROM alert.csv
---Ch05Alerts-DetailHeader.sgl---
---Ch05Alerts-DetailHeader.tlp---
<LPBODY>
       <html>
       <head>
        <meta http-equiv="Content-Type" content="text/html; charset=windows-1252">
       <link rel="stylesheet" type="text/css" href="..\snort.css">
       <title>%msg%</title>
       </head>
       <body>
       <b><font face="Arial" size="3">Alert: %msg%</font></b><br/>>
        <i>Created %SYSTEM_TIMESTAMP% </i>
        <a href=..\alerts.html>Back to alerts index</a>
</LPBODY>
```

```
---Ch05Alerts-DetailHeader.tlp---
```

Run the query with this command:

```
logparser.exe file:Ch05Alerts-DetailHeader.sql -i:csv -iHeaderFile:AlertHeader.csv -
iTsFormat:mm/dd/yy-hh:mm:ss -headerRow:off -o:tpl -tpl:Ch05Alerts-DetailHeader.tpl
```

The query first pulls the **sig\_id** and **msg** and creates a unique file for each **sig\_id** and writes a header using **msg** in the LPBODY. At this point we have a set of files with nothing but a header. Next, we run another set of queries using Ch05Alerts-Detail.sql and this template:

```
---Ch05Alerts-Detail.tpl---
<LPHEADER>
              <b>timestamp</b>
                   <b>proto</b>
                   <b>src</b>
                   <b>srcport</b>
                   <b>dst</b>
                   <b>dstport</b>
                   <b>ethsrc</b>
                   <b>ethdst</b>
                   <b>ethlen</b>
                   <b>tcpflags</b>
                   <b>tcpseq</b>
                   <b>tcpack</b>
                   <b>tcplen</b>
                   <b>tcpwindow</b>
                   <b>ttl</b>
                   <b>tos</b>
                   <b>id</b>
                   <b>dgmlen</b>
                   <b>iplen</b>
                   <b>icmptype</b>
                   <b>icmpcode</b>
                   <b>icmpid</b>
                   <b>icmpseq</b>
              </LPHEADER>
<LPBODY>
                %time%
                     %proto%
                    <a href=..\src\%src%.html>%src%</a>
                    %srcport%
                    <a href=..\dst\%dst%.html>%dst%</a>
```

```
  %dstport%
                   %ethsrc%
                   %ethdst%
                  %ethlen%
                   %tcpflags%
                   %tcpseq%
                   %tcpack%
                   %tcplen%
                   %tcpwindow%
                   %ttl%
                   %tos%
                  %id%
                  %dgmlen%
                  %iplen%
                  %icmptype%
                  %icmpcode%
                  %icmpid%
                  %icmpseq%
                 </t.r>
</LPBODY>
<LPFOOTER>
        </body>
    </html>
</LPFOOTER>
---Ch05Alerts-Detail.tp---
```

This time when we run the query, we use this command:

```
logparser.exe file:Ch05Alerts-Detail.sql -i:csv -iHeaderFile:AlertHeader.csv -
iTsFormat:mm/dd/yy-hh:mm:ss -headerRow:off -o:tpl -tpl:Ch05Alerts-Detail.tpl -fileMode:0
```

Note that I used **-fileMode:0** in the command to instruct Log Parser to append to the files rather than overwrite them. In this pass, Log Parser will take the files already containing titles and append the alert details as shown earlier in Figure 5.2. The two-pass approach will obviously slow down report creation time with very large alert files, but it is still surprisingly effective for most purposes.

Τιρ

If you find that the two-pass approach is too slow, another option is to use Log Parser as a COM component in a script and process each output record individually.

### Alerts by IP Address

Each IP address in the alerts report shown in Figure 5.2 is a clickable hyperlink that leads to a detail page showing all alerts for that IP address. Using a process similar to that used previously for the alert messages, I created a summary page (Figure 5.3), and detail pages (Figure 5.4) using a two-pass approach. I repeated this process for both source and destination IP addresses to produce a fully interactive HTML IDS report. At this point, you can run the entire report with these Log Parser commands:

```
logparser.exe file:Ch05Alerts-Index.sgl -i:csv -iHeaderFile:AlertHeader.csv -
iTsFormat:mm/dd/yy-hh:mm:ss -headerRow:off -o:tpl -tpl:Ch05Alerts-Index.tpl
logparser.exe file:Ch05Alerts-DetailHeader.sql -i:csv -iHeaderFile:AlertHeader.csv -
iTsFormat:mm/dd/yy-hh:mm:ss -headerRow:off -o:tpl -tpl:Ch05Alerts-DetailHeader.tpl
logparser.exe file:Ch05Alerts-Detail.sql -i:csv -iHeaderFile:AlertHeader.csv -
iTsFormat:mm/dd/yy-hh:mm:ss -headerRow:off -o:tpl -tpl:Ch05Alerts-Detail.tpl -fileMode:0
logparser.exe file:Ch05SrcIP-Index.sgl -i:csv -iHeaderFile:AlertHeader.csv -
iTsFormat:mm/dd/yy-hh:mm:ss -headerRow:off -o:tpl -tpl:Ch05SrcIP-Index.tpl
logparser.exe file:Ch05SrcIP-DetailHeader.sql -i:csv -iHeaderFile:AlertHeader.csv -
iTsFormat:mm/dd/yy-hh:mm:ss -headerRow:off -o:tpl -tpl:Ch05SrcIP-DetailHeader.tpl
logparser.exe file:Ch05SrcIP-Detail.sql -i:csv -iHeaderFile:AlertHeader.csv -
iTsFormat:mm/dd/yy-hh:mm:ss -headerRow:off -o:tpl -tpl:Ch05SrcIP-Detail.tpl -fileMode:0
logparser.exe file:Ch05DstIP-Index.sql -i:csv -iHeaderFile:AlertHeader.csv -
iTsFormat:mm/dd/yy-hh:mm:ss -headerRow:off -o:tpl -tpl:Ch05DstIP-Index.tpl
logparser.exe file:Ch05DstIP-DetailHeader.sgl -i:csv -iHeaderFile:AlertHeader.csv -
iTsFormat:mm/dd/yy-hh:mm:ss -headerRow:off -o:tpl -tpl:Ch05DstIP-DetailHeader.tpl
logparser.exe file:Ch05DstIP-Detail.sql -i:csv -iHeaderFile:AlertHeader.csv -
iTsFormat:mm/dd/yy-hh:mm:ss -headerRow:off -o:tpl -tpl:Ch05DstIP-Detail.tpl -fileMode:0
```

### Figure 5.3 Snort Alerts by Destination IP Address

| Snort Alerts - Microsoft Internet Explorer                            |            |                      |
|-----------------------------------------------------------------------|------------|----------------------|
| Eile Edit View Favorites Tools Help                                   |            | AU                   |
| 🔇 Back 🔹 🕥 · 🖹 💈 🏠 🔎 Search 🤺 Favorites 🤗                             | 8· 🎍 🖬 🗸 💭 |                      |
| Address 🖉 C: \Program Files \Snort\bin \log \Report\veport\dst.html   |            | 🕶 🛃 Go 🛛 Links 🎽 📆 🕶 |
| Snort Alerts by Destination IP Address<br>Created 2004-11-18 12:19:29 |            |                      |
| Destination IP Address                                                | Alerts     |                      |
| 239.255.255.250                                                       | 3330       |                      |
| 249.22.121.140                                                        | 828        |                      |
| 63.241.72.111                                                         | 378        |                      |
| 209.239.57.147                                                        | 288        |                      |
| 69.20.62.196                                                          | 216        |                      |
| 192.168.70.201                                                        | 216        |                      |
| 60.154.80.250                                                         | 198        |                      |
| 3.179.100.233                                                         | 180        |                      |
| 164.82.201.36                                                         | 180        |                      |
| 192.168.70.17                                                         | 162        |                      |
| 209.73.83.85                                                          | 72         |                      |
| 209.239.57.99                                                         | 72         |                      |
| 66.135.208.226                                                        | 54         |                      |
| 192.168.70.49                                                         | 54         |                      |
| 192.168.10.252                                                        | 54         |                      |
| 10.37.16.51                                                           | 36         |                      |
| 209.20.231.199                                                        | 36         |                      |
| 3.179.5.21                                                            | 36         |                      |
| 209.52.17.116                                                         | 36         |                      |
| 192.168.70.238                                                        | 36         |                      |
| 69.20.118.37                                                          | 36         |                      |
| 66.135.208.101                                                        | 18         |                      |
| 66.135.192.88                                                         | 18         |                      |
| 66.135.202.140                                                        | 18         |                      |
| 63.215.198.192                                                        | 18         |                      |
| 33.113.198.252                                                        | 18         |                      |
|                                                                       |            |                      |
| e                                                                     |            | 😼 My Computer        |

www.syngress.com

| 2.111 - Microsoft Internet Explorer                                  |                                                                                                    |                                                                                                    |                                                                                                    |                                                                                                    |                                                                                                    |                                                                                                    |                                                                                                    |                                                                                                    |                                                                                                    |                                                                                                    |                                                                                                    |
|----------------------------------------------------------------------|----------------------------------------------------------------------------------------------------|----------------------------------------------------------------------------------------------------|----------------------------------------------------------------------------------------------------|----------------------------------------------------------------------------------------------------|----------------------------------------------------------------------------------------------------|----------------------------------------------------------------------------------------------------|----------------------------------------------------------------------------------------------------|----------------------------------------------------------------------------------------------------|----------------------------------------------------------------------------------------------------|----------------------------------------------------------------------------------------------------|----------------------------------------------------------------------------------------------------|
| jew Favorites Tools Help                                             |                                                                                                    |                                                                                                    |                                                                                                    |                                                                                                    |                                                                                                    |                                                                                                    |                                                                                                    |                                                                                                    |                                                                                                    |                                                                                                    | 1                                                                                                    |
| 🕥 · 🖹 🖉 🏠 🔎 Search 🔆 Favorites                                       | Ø                                                                                                    | 8.3                                                                                                    | 0.                                                                                                    |                                                                                                    |                                                                                                    |                                                                                                    |                                                                                                    |                                                                                                    |                                                                                                    |                                                                                                    |                                                                                                    |
| :\Program Files\Snort\bin\jog\Report\report\dst\63.241.72.111.h      | .tml                                                                                                    |                                                                                                    |                                                                                                    |                                                                                                    |                                                                                                    |                                                                                                    |                                                                                                    |                                                                                                    | ✓ ⇒                                                                                                    | Go Links »                                                                                                    | Đ                                                                                                    |
| Alerts for destination IP: 63.241.72.111 Created 2004-11-18 12:19:31 |                                                                                                    |                                                                                                    |                                                                                                    |                                                                                                    |                                                                                                    |                                                                                                    |                                                                                                    |                                                                                                    |                                                                                                    |                                                                                                    |                                                                                                    |
| nation IP index                                                      |                                                                                                    |                                                                                                    |                                                                                                    |                                                                                                    |                                                                                                    |                                                                                                    |                                                                                                    |                                                                                                    |                                                                                                    |                                                                                                    |                                                                                                    |
| msg                                                                  | proto                                                                                                    | src                                                                                                    | srcport                                                                                                    | dstport                                                                                                    | ethsrc                                                                                                    | ethdst                                                                                                    | ethien                                                                                                    | tcpflags                                                                                                    | tcpseq                                                                                                    | tcpack                                                                                                    | tc                                                                                                    |
| WEB-IIS %2E-asp access                                               | TCP                                                                                                    | 10.8.0.72                                                                                                    | 2227                                                                                                    | 80                                                                                                    | 0:90:4B:2F:36:F6                                                                                                    | 0:9:5B:39:87:F4                                                                                                    | 0x2B4                                                                                                    | AP+++                                                                                                    | 0xF7B18DBE                                                                                                    | 0x5BBA3D96                                                                                                    |                                                                                                    |
| WEB-IIS %2E-asp access                                               | TCP                                                                                                    | 10.8.0.72                                                                                                    | 2231                                                                                                    | 80                                                                                                    | 0:90:4B:2F:36:F6                                                                                                    | 0:9:5B:39:B/:F4                                                                                                    | 0x369                                                                                                    | ***AP***                                                                                                    | 0xC4296033                                                                                                    | 0x7F659DAA                                                                                                    |                                                                                                    |
| WEB-IIS %2E-asp access                                               | TCP                                                                                                    | 10.8.0.72                                                                                                    | 2354                                                                                                    | 80                                                                                                    | 0:90:4B:2F:36:F6                                                                                                    | 0:9:5B:39:B7:F4                                                                                                    | 0x2B4                                                                                                    | ***AP***                                                                                                    | 0xDF706403                                                                                                    | 0xF971E60B                                                                                                    |                                                                                                    |
| WEB-IIS %2E-asp access                                               | TCP                                                                                                    | 10.8.0.72                                                                                                    | 2358                                                                                                    | 80                                                                                                    | 0:90:4B:2F:36:F6                                                                                                    | 0:9:5B:39:B7:F4                                                                                                    | 0x369                                                                                                    | ***AP***                                                                                                    | 0x38A6EF07                                                                                                    | 0x6608227                                                                                                    |                                                                                                    |
| WEB-IIS %2E-asp access                                               | TCP                                                                                                    | 10.8.0./2                                                                                                    | 2437                                                                                                    | 80                                                                                                    | 0:90:4B:2F:36:F6                                                                                                    | 0:9:5B:39:8/:F4                                                                                                    | 0x2A4                                                                                                    | ***AP***                                                                                                    | 0x9E4B8ECB                                                                                                    | 0x330305DE                                                                                                    |                                                                                                    |
| WEB-MISC weblogic/tomcat .jsp view source attempt                    | TCP                                                                                                    | 10.8.0.72                                                                                                    | 3898                                                                                                    | 80                                                                                                    | 0:90:4B:2F:36:F6                                                                                                    | 0:9:5B:39:B7:F4                                                                                                    | 0x28A                                                                                                    | ***AP***                                                                                                    | 0xEESDE77F                                                                                                    | 0xASE4DA0B                                                                                                    | 1                                                                                                    |
| WEB-MISC weblogic/tomcat .jsp view source attempt                    | TCP                                                                                                    | 10.8.0.72                                                                                                    | 3901                                                                                                    | 80                                                                                                    | 0:90:4B:2F:36:F6                                                                                                    | 0:9:5B:39:B7:F4                                                                                                    | 0x309                                                                                                    | ***AP***                                                                                                    | 0x44E32019                                                                                                    | 0xC7127C3D                                                                                                    | 4                                                                                                    |
| WEB-MISC weblogic/tomcat .jsp view source attempt                    | TCP                                                                                                    | 10.8.0.72                                                                                                    | 3903                                                                                                    | 80                                                                                                    | 0:90:4B:2F:36:F6                                                                                                    | 0:9:5B:39:B7:F4                                                                                                    | 0x2EC                                                                                                    | ***AP***                                                                                                    | 0xA163ECE1                                                                                                    | 0x5461464F                                                                                                    |                                                                                                    |
| WEB-MISC weblogic/tomcat .jsp view source attempt                    | TCP                                                                                                    | 10.8.0.72                                                                                                    | 3904                                                                                                    | 80                                                                                                    | 0:90:4B:2F:36:F6                                                                                                    | 0:9:5B:39:B7:F4                                                                                                    | 0x39F                                                                                                    | ***AP***                                                                                                    | 0x14210772                                                                                                    | 0x748F2DDF                                                                                                    |                                                                                                    |
| WEB-MISC weblogic/tomcat .jsp view source attempt                    | TCP                                                                                                    | 10.8.0.72                                                                                                    | 3909                                                                                                    | 80                                                                                                    | 0:90:4B:2F:36:F6                                                                                                    | 0:9:5B:39:B7:F4                                                                                                    | 0x353                                                                                                    | ***AP***                                                                                                    | 0xED2D135B                                                                                                    | 0xAEBE9961                                                                                                    |                                                                                                    |
| WEB-MISC weblogic/tomcat .jsp view source attempt                    | TCP                                                                                                    | 10.8.0.72                                                                                                    | 3913                                                                                                    | 80                                                                                                    | 0:90:4B:2F:36:F6                                                                                                    | 0:9:5B:39:B7:F4                                                                                                    | 0x3C3                                                                                                    | ***AP***                                                                                                    | 0x87E0DAD6                                                                                                    | 0x71E72A91                                                                                                    |                                                                                                    |
| WEB-MISC weblogic/tomcat .jsp view source attempt                    | TCP                                                                                                    | 10.8.0.72                                                                                                    | 3920                                                                                                    | 80                                                                                                    | 0:90:4B:2F:36:F6                                                                                                    | 0:9:5B:39:B7:F4                                                                                                    | 0x325                                                                                                    | ***AP***                                                                                                    | 0xF56B40CB                                                                                                    | 0xE2BC37                                                                                                    |                                                                                                    |
| WEB-MISC weblogic/tomcat .jsp view source attempt                    | TCP                                                                                                    | 10.8.0.72                                                                                                    | 3921                                                                                                    | 80                                                                                                    | 0:90:4B:2F:36:F6                                                                                                    | 0:9:5B:39:B7:F4                                                                                                    | 0x3EA                                                                                                    | ***AP***                                                                                                    | 0x91FC7438                                                                                                    | 0x8166FF10                                                                                                    |                                                                                                    |
| WEB-MISC weblogic/tomcat .jsp view source attempt                    | TCP                                                                                                    | 10.8.0.72                                                                                                    | 3927                                                                                                    | 80                                                                                                    | 0:90:4B:2F:36:F6                                                                                                    | 0:9:5B:39:B7:F4                                                                                                    | 0x33D                                                                                                    | ***AP***                                                                                                    | 0x507031F1                                                                                                    | 0xB197F470                                                                                                    |                                                                                                    |
| WEB-MISC weblogic/tomcat .jsp view source attempt                    | TCP                                                                                                    | 10.8.0.72                                                                                                    | 3928                                                                                                    | 80                                                                                                    | 0:90:4B:2F:36:F6                                                                                                    | 0:9:5B:39:B7:F4                                                                                                    | 0x40A                                                                                                    | ***AP***                                                                                                    | 0xA919407F                                                                                                    | 0xC7807A43                                                                                                    |                                                                                                    |
| WEB-MISC weblogic/tomcat .jsp view source attempt                    | TCP                                                                                                    | 10.8.0.72                                                                                                    | 3931                                                                                                    | 80                                                                                                    | 0:90:4B:2F:36:F6                                                                                                    | 0:9:5B:39:B7:F4                                                                                                    | 0x359                                                                                                    | ***AP***                                                                                                    | 0x5187349D                                                                                                    | 0xBB886268                                                                                                    |                                                                                                    |
| WEB-MISC weblogic/tomcat .jsp view source attempt                    | TCP                                                                                                    | 10.8.0.72                                                                                                    | 3934                                                                                                    | 80                                                                                                    | 0:90:4B:2F:36:F6                                                                                                    | 0:9:5B:39:B7:F4                                                                                                    | 0x386                                                                                                    | ***AP***                                                                                                    | 0x30E0C6C7                                                                                                    | 0x557FF7F3                                                                                                    |                                                                                                    |
| WEB-MISC weblogic/tomcat .jsp view source attempt                    | TCP                                                                                                    | 10.8.0.72                                                                                                    | 3935                                                                                                    | 80                                                                                                    | 0:90:4B:2F:36:F6                                                                                                    | 0:9:5B:39:B7:F4                                                                                                    | 0x443                                                                                                    | ***AP***                                                                                                    | 0xE6D3AE82                                                                                                    | 0xBAD62746                                                                                                    | 1                                                                                                    |
| WEB-MISC weblogic/tomcat .jsp view source attempt                    | TCP                                                                                                    | 10.8.0.72                                                                                                    | 3936                                                                                                    | 80                                                                                                    | 0:90:4B:2F:36:F6                                                                                                    | 0:9:5B:39:B7:F4                                                                                                    | 0x35B                                                                                                    | ***AP***                                                                                                    | 0x1B6C48D                                                                                                    | 0xA061AC02                                                                                                    |                                                                                                    |
| WEB-MISC weblogic/tomcat .jsp view source attempt                    | TCP                                                                                                    | 10.8.0.72                                                                                                    | 3938                                                                                                    | 80                                                                                                    | 0:90:4B:2F:36:F6                                                                                                    | 0:9:5B:39:B7:F4                                                                                                    | 0x59A                                                                                                    | ***A****                                                                                                    | 0x664E63AA                                                                                                    | 0x3E1C122                                                                                                    |                                                                                                    |
| WEB-MISC weblogic/tomcat .jsp view source attempt                    | TCP                                                                                                    | 10.8.0.72                                                                                                    | 3938                                                                                                    | 80                                                                                                    | 0:90:4B:2F:36:F6                                                                                                    | 0:9:5B:39:B7:F4                                                                                                    | 0x59A                                                                                                    | ***A****                                                                                                    | 0x664E63AA                                                                                                    | 0x3E1C122                                                                                                    |                                                                                                    |
| WEB-IIS %2E-asp access                                               | TCP                                                                                                    | 10.8.0.72                                                                                                    | 2227                                                                                                    | 80                                                                                                    | 0:90:4B:2F:36:F6                                                                                                    | 0:9:5B:39:B7:F4                                                                                                    | 0x2B4                                                                                                    | ***AP***                                                                                                    | 0xF7B18DBE                                                                                                    | 0x5BBA3D96                                                                                                    | ù                                                                                                    |
| WEB-IIS %2E-asp access                                               | TCP                                                                                                    | 10.8.0.72                                                                                                    | 2231                                                                                                    | 80                                                                                                    | 0:90:4B:2F:36:F6                                                                                                    | 0:9:5B:39:B7:F4                                                                                                    | 0x369                                                                                                    | ***AP***                                                                                                    | 0xC4296033                                                                                                    | 0x7F659DAA                                                                                                    |                                                                                                    |
| WEB-IIS % 2E-aco access                                              | TCP                                                                                                    | 10.8.0.72                                                                                                    | 2354                                                                                                    | 80                                                                                                    | 0:90:4B:2F:36:F6                                                                                                    | 0:9:5B:39:B7:F4                                                                                                    | 0x2B4                                                                                                    | ***AP***                                                                                                    | 0xDF706403                                                                                                    | 0xF971E60B                                                                                                    |                                                                                                    |
| WED-113 /02E-03P 000033                                              |                                                                                                    |                                                                                                    |                                                                                                    |                                                                                                    |                                                                                                    |                                                                                                    |                                                                                                    |                                                                                                    |                                                                                                    |                                                                                                    |                                                                                                    |
| WEB-IIS %2E-asp access                                               | TCP                                                                                                    | 10 8 0 72                                                                                                    | 2358                                                                                                    | 80                                                                                                    | 0-90-48-2F-36-F6                                                                                                    | 0-9-58-39-87-F4                                                                                                    | 0×369                                                                                                    | ***7D***                                                                                                    | 0v3846EE07                                                                                                    | 0v6608227                                                                                                    |                                                                                                    |
|                                                                      | Program FlexShortban Usp (     Program FlexShortban Usp (     Program Isp (     Program FlexShortban Usp (     Program FlexShortban Usp (     Program FlexShortban Usp (     Program Isp (     Program Isp (     P | Program Files (Snort/bin (log) Report Yeard (State), 2:41.72.111.html     Program Files (Snort/bin (log) Report Yeard (State), 2:41.72.111.html     destination IP: 63.241.72.111     Hi1-18 12:19:31     inston IP: Index     Test (Snort/bin (log) Report Yeard (State), 2:41.72.111.html     destination IP: 63.241.72.111     Hi1-18 12:19:31     inston IP: Index     Test     Test (Snort/bin (log) Report Yeard (State), 2:41.72.111.html     destination IP: 63.241.72.111     Hi1-18 12:19:31     inston IP: Index     Test     Test | Program Files (Snort/bin (log) Report Veport/Str(53.241.72.111.htm)     Program Files (Snort/bin (log) Report Veport/Str(53.241.72.111.htm)     destination IP: 63.241.72.111     Harting Strain Strain | Program Files/Snort/bin/log/Report/teport/dat/63.241.72.111.html      Program Files/Snort/bin/log/Report/teport/dat/63.241.72.111.html      destination IP: 63.241.72.111      f-11-81 22:19:31      inston IP: index      Program Files/Snort/bin/log/Report/teport/dat/63.241.72.111.html      destination IP: 63.241.72.111      f-11-81 22:19:31      inston IP: index      WEB-115 %2E-asp access         TCP 10.8.0.72 2237      WEB-115 %2E-asp access         TCP 10.8.0.72 2354      WEB-115 %2E-asp access         TCP 10.8.0.72 2354      WEB-115 %2E-asp access         TCP 10.8.0.72 3961      WEB-115 %2E-asp access         TCP 10.8.0.72 3961      WEB-115 %2E-asp access         TCP 10.8.0.72 3961      WEB-115 %2E-asp access         TCP 10.8.0.72 3961      WEB-115 %2E-asp access         TCP 10.8.0.72 3961      WEB-115 %2E-asp access         TCP 10.8.0.72 3961      WEB-115 %2E-asp access         TCP 10.8.0.72 3963      WEB-115 %2E-asp access         TCP 10.8.0.72 3963      WEB-115 %2E-asp access         TCP 10.8.0.72 3963      WEB-115 %2E-asp access         TCP 10.8.0.72 3963      WEB-115 %2E-asp access         TCP 10.8.0.72 3963      WEB-115 %2E-asp access         TCP 10.8.0.72 3963      WEB-115 %2E-asp access         TCP 10.8.0.72 3963      WEB-115 %2E-asp access         TCP 10.8.0.72 3963      WEB-115 %2E-asp access         TCP 10.8.0.72 3963      WEB-115 %2E-asp access         TCP 10.8.0.72 3963      WEB-115 %2E-asp access         TCP 10.8.0.72 3963      WEB-115 %2E-asp access         TCP 10.8.0.72 3963      WEB-115 %2E-asp access         TCP 10.8.0.72 3963      WEB-115 %2E-asp access         TCP 10.8.0.72 3963      WEB-115 %2E-asp access         TCP 10.8.0.72 3973      WEB-115 %2E-asp access         TCP 10.8.0.72 3973      WEB-115 %2E-asp access         TCP 10.8.0.72 3933      WEB-115 %2E-asp access         TCP 10.8.0.72 3933      WEB-115 %2E-asp access         TCP 10.8.0.72 3933      WEB-115 %2E-asp access         TCP 10.8.0.72 3933      WEB-115 %2E-asp access         TCP 10.8.0.72 3933      WEB-115 %2E-asp access | Formation         Topologic           Program Files (Snort/bin log) Report Yeport (St 63.241.72.111.htm)           Program Files (Snort/bin log) Report Yeport (St 63.241.72.111.htm)           destination IP: 63.241.72.111           F11-18 12:19:31           instance           Program Files (Snort/bin log) Report Yeport (St 63.241.72.111.htm)           destination IP: 63.241.72.111           F11-18 12:19:31           instance           Program Files (Snort/bin log) Report Yeport (St 63.241.72.111.htm)           destination IP: 63.241.72.111           F11-18 12:19:31           instance           PED-115 %26:-sap access           TCP         10.8.0.72 2344           WEB-115 %26:-sap access           TCP         10.8.0.72 2344           WEB-115 %26:-sap access           TCP         10.8.0.72 3981           WEB-115 %26:-sap access           TCP         10.8.0.72 3981           WEB-MISC weblogic/tomeat.jsp view source attempt TCP         10.8.0.72 3981           WEB-MISC weblogic/tomeat.jsp view source attempt TCP         10.8.0.72 3991           WEB-MISC weblogic/tomeat.jsp view source attempt TCP         10.8.0.72 3921           WEB-MISC weblogic/tomeat.jsp view source attempt TCP         10.8.0.72 3921           WEB-MISC weblogic/tomeat.jsp view so | Revines         Dots         Left           Program FlexSport/bm/log/Report/report/dst/83.241.72.111.html         Image: Constraint of the system of the system of | Favorities         Tools         Life           Program FlexSport/tem/log/Report/teport/stat/s3.241.72.111.html         Image: Sport/tem/log/Report/teport/stat/s3.241.72.111.html           destination IP: 63.241.72.111         Fragmen FlexSport/tem/log/Report/teport/stat/s3.241.72.111.html           destination IP: 63.241.72.111         Fragmen FlexSport/tem/log/Report/teport/stat/s3.241.72.111.html           destination IP: 63.241.72.111         Fragmen FlexSport/tem/log/Report/teport/stat/s3.241.72.111.html           destination IP: 63.241.72.111         Fragmen FlexSport/tem/log/Report/teport/stat/s3.241.72.111.html           WEB-115 %2E-sep access         TCP         10.8.0.72         2231         80         0.990482.F3.561F6         019583997.F4           WEB-115 %2E-sep access         TCP         10.8.0.72         2338         80         0.990482.F3.561F6         019583997.F4           WEB-115 %2E-sep access         TCP         10.8.0.72         2381         80         0.990482.F3.561F6         019583997.F4           WEB-115 %2E-sep access         TCP         10.8.0.72         2381         80         0.990482.F3.561F6         019583997.F4           WEB-MISC weblog/tomat.jsp view source attempt         TCP         10.8.0.72         2381         80         0.990482.F3.561F6         019583997.F4           WEB-MISC weblog/tomat.jsp view source attempt         TCP | Text         Favorites         Total         Text           Program FlexStoroTbin (log)Report Yeport(skip3.241.72.111.html)         Image: Control (log)Report Yeport(skip3.241.72.111.html)         Image: Control (log)Report Yeport(skip3.241.72.111.html)           destination IP: 63.241.72.111         Fridge m FlexStoroTbin (log)Report Yeport(skip3.241.72.111.html)         Image: Control (log)Report Yeport(skip3.241.72.111.html)           destination IP: 63.241.72.111         Fridge m FlexStoroTbin (log)Report Yeport(skip3.241.72.111.html)         Image: Control (log)Report Yeport(skip3.241.72.111.html)           WEB-115 %26E-sep access         TCP         10.8.0.72         2227         00         0.99948.27.364F6         0.99548.27.364F6         0.99548.27.364F6 <t< td=""><td>Texa         Provides         Search         Program         Files (Snort/bin (sop Report Veport) 54:53.241.72.111.html           destination IP: 63.241.72.111         Files (Snort/bin (sop Report Veport) 54:53.241.72.111.html         Image: Snort/bin (sop Report) 74:53.241.72.111.html           destination IP: 63.241.72.111         Files (Snort/bin (sop Report) 74:53.241.72.111.html         Image: Snort/bin (sop Report) 74:53.545.545.545.545.545.545.545.545.545.5</td><td>Terret         Terret         Terret</td><td>Term         Term         <t< td=""></t<></td></t<> | Texa         Provides         Search         Program         Files (Snort/bin (sop Report Veport) 54:53.241.72.111.html           destination IP: 63.241.72.111         Files (Snort/bin (sop Report Veport) 54:53.241.72.111.html         Image: Snort/bin (sop Report) 74:53.241.72.111.html           destination IP: 63.241.72.111         Files (Snort/bin (sop Report) 74:53.241.72.111.html         Image: Snort/bin (sop Report) 74:53.545.545.545.545.545.545.545.545.545.5 | Terret         Terret         Terret | Term         Term         Term <t< td=""></t<> |

### Figure 5.4 IP Address Details

### **Building an Alerts Overview Report**

Now that we have a detailed alerts report, we might want to build a summary index page. This page should include links to the detailed reports and also display graphs and short summaries of the data to get a quick overview of the network. Figure 5.5 shows the final report.

### Figure 5.5 Snort Alerts Summary

| 🗿 Snort Alerts S            | ummary - Mic      | rosoft Internet Ex        | plorer                              |                 |        |       |               |           |              |         |
|-----------------------------|-------------------|---------------------------|-------------------------------------|-----------------|--------|-------|---------------|-----------|--------------|---------|
| Eile Edit View              | Favorites To      | ols <u>H</u> elp          |                                     |                 |        |       |               |           |              | R.      |
| 🕒 Back * 🕑                  | · × 2             | Search                    | 🖈 Favorites 🧔                       |                 | -      |       |               |           |              |         |
| Address C: Prog             | ram Files\Snort\b | oin Vog Report (report (r | ndex.html                           |                 |        |       |               | *         | → Go Link    | s " 🐑 - |
|                             |                   |                           |                                     |                 |        |       |               |           | _            | ~       |
| Snort A                     | erts Su           | mmarv                     |                                     |                 |        |       |               |           |              |         |
|                             |                   |                           |                                     |                 |        |       |               |           |              |         |
| Alerts by<br>Message        | Top Alerts        |                           |                                     |                 |        |       |               |           |              |         |
| Alerts by                   | Signature         | Message                   |                                     |                 | Alerts |       | - UT          |           |              |         |
| Source IP                   | 1917              | SCAN UPnP servi           | ce discover attempt                 |                 | 3330   |       |               |           | 1917         |         |
|                             | 972               | WEB-IIS %2E-as            | p access                            |                 | 1206   |       |               |           | <b>9</b> 72  |         |
| Alerts by<br>Destination IP | 1054              | WEB-MISC weblo            | gic/tomcat .jsp viev                | source attempt  | 576    |       |               |           | 1054         |         |
| b estimation xi             | 1245              | WEB-IIS ISAPI .           | dq access                           |                 | 288    |       |               | }         | 1245         |         |
|                             | 1244              | WEB-IIS ISAPI .           | dq attempt                          |                 | 288    |       |               |           | 1244         |         |
|                             | 839               | WEB-CGI finger            | C\$ share unicode at                | cess            | 180    |       |               | 1         | <b>I</b> 538 |         |
|                             | 466               | ICMP L3retriever          | Ping                                |                 | 180    |       |               |           | <b>8</b> 39  |         |
|                             | 15                | (http_inspect) O\         | ERSIZE REQUEST-L                    | RI DIRECTORY    | 108    |       |               |           | <b>466</b>   |         |
|                             | 853               | WEB-CGI wrap a            | ccess                               |                 | 72     |       |               |           |              |         |
|                             |                   |                           |                                     |                 |        |       |               |           |              |         |
| Links                       | Top Source        | e IP Addresses            |                                     | Alerts Per Hour |        |       | Top Destinati | on Ports  |              |         |
|                             |                   |                           |                                     |                 |        |       |               |           |              |         |
| www.snort.org               |                   |                           | <b>III</b> 192 168 70 219           | 750             |        |       | 445 - TCP     |           |              |         |
| Search Ports                |                   | W                         | 10.8.0.72                           | 500             |        |       | - ICMP        |           |              |         |
|                             |                   |                           | 102 168 70 17                       | 500-            |        | 1     | 120 TCD       |           |              |         |
|                             |                   |                           | E 102.168.70.201                    | 250             |        |       | 135-104       |           |              |         |
|                             |                   |                           | 102 168 70 247                      | mm              | mmm    | MULIA | 80 - TCP      |           | _            |         |
|                             |                   |                           | ■ 192.100.70.247<br>■ 402.468.70.22 | 0               |        |       | 1900 - UDP    |           |              |         |
|                             |                   |                           | <b>III</b> 192.168.70.33            | -250            |        |       | 0             | 1000 2000 | 3000         | 4000    |
|                             |                   |                           |                                     | n               |        |       | L             |           |              |         |
| 81.                         |                   |                           |                                     |                 |        |       |               | 6         | 1            |         |
| E Doue                      |                   |                           |                                     |                 |        |       |               |           | 3 my compute |         |

www.syngress.com

Since the summary report includes only one table of data with multiple graphs, I placed the entire HTML markup in a single template file, Ch05Summary-Index.tpl. This template creates the HTML for the report that includes references to the individual graphs. The query for the top alerts is similar to that used for the alerts index page, but only includes the top 10 records:

```
---Ch05Summary-Index.sql---
SELECT TOP 10
sig_id,
msg,
Count(msg) as Alerts
INTO report\index.html
FROM alert.csv
GROUP BY msg, sig_id
ORDER BY Alerts DESC
---Ch05Summary-Index.sgl---
```

The query for the pie graph is similar, but does not include the actual message and this time processes all records:

```
---Ch05Summary-GraphTopAlerts.sql---
SELECT
sig_id,
Count(msg) as Alerts
INTO report\AlertsTopAlerts.gif
FROM alert.csv
GROUP BY sig_id
ORDER BY Alerts DESC
---Ch05Summary-GraphTopAlerts.sql---
```

Finally, there are three queries for the remaining graphs:

```
---Ch05Summary-GraphTopSrcIPs.sql---
SELECT
    src,
    Count(msg) as Alerts
INTO report\AlertsTopSrcIPs.gif
FROM alert.csv
GROUP BY src
ORDER BY Alerts DESC
---Ch05Summary-GraphTopSrcIPs.sql---
SELECt
    Count(*) as Alerts
USING QUANTIZE(timestamp,360) as Hour
INTO report\AlertsByHour.gif
```

www.syngress.com

FROM alert.csv

```
GROUP BY Hour
---Ch05Summary-GraphAlertsPerHour.sql---
SELECT TOP 5
STRCAT(STRCAT(TO_STRING(dstport),' - '), proto) AS Destination,
Count(*) as Alerts
USING dst as DestinationPort
INTO report\AlertsTopDstPorts.gif
FROM alert.csv
GROUP BY Destination
ORDER BY Alerts DESC
---Ch05Summary-GraphTopDstPorts.sql---
```

Finally, we can generate the entire index page with these commands:

```
logparser.exe file:Ch05Summary-Index.sql -i:csv -iHeaderFile:AlertHeader.csv -
iTsFormat:mm/dd/yy-hh:mm:ss -headerRow:off -o:tpl -tpl:Ch05Summary-Index.tpl
logparser.exe file:Ch05Summary-GraphTopAlerts.sql -i:csv -iHeaderFile:AlertHeader.csv -
iTsFormat:mm/dd/yy-hh:mm:ss -headerRow:off -o:chart -chartType:Pie3D -groupSize:350x190 -
values:OFF -chartTitle:"" -categories:OFF
logparser.exe file:Ch05Summary-GraphTopSrcIPs.sql -i:csv -iHeaderFile:AlertHeader.csv -
iTsFormat:mm/dd/yy-hh:mm:ss -headerRow:off -o:chart -chartType:Pie -groupSize:300x150 -
values:OFF -chartTitle:"" -categories:OFF
logparser.exe file:Ch05Summary-GraphAlertsPerHour.sql -i:csv -iHeaderFile:AlertHeader.csv
-iTsFormat:mm/dd/yy-hh:mm:ss -headerRow:off -o:chart -chartType:Smoothline -
groupSize:300x150 -values:OFF -chartTitle:"" -categories:OFF
logparser.exe file:Ch05Summary-GraphTopDstPorts.sql -i:csv -iHeaderFile:AlertHeader.csv -
iTsFormat:mm/dd/yy-hh:mm:ss -headerRow:off -o:chart -chartType:BarStacked -
groupSize:300x150 -values:OFF -chartTitle:""
```

The final result is a fully interactive IDS report using nothing more than Log Parser.

#### NOTE

You can create the entire report shown here using the CreateReport.cmd batch file included with the file download for this chapter.

### **Managing Snort Rules**

Log Parser complements Snort with more than just reporting. Log Parser's powerful parsing features make it an ideal tool for managing and updating Snort rule definitions.

Snort's intrusion detection engine is nothing more than a network sniffer. The rule definitions are what give it the ability to identify attack patterns. For Snort to be most effective, you should customize the rules for your particular environment. You should also keep it up to date with the most recent rule definitions. Snort uses dozens of rule files, each categorized by attack category. You might find it useful to combine these rules into a single file for easier management. Because Log Parser can easily read and parse all files in a directory, rule management is simple.

The following query reads all rule files in a directory and sorts them by the signature ID, removing any duplicate rules you might have:

```
---Ch05RulesBvSID.sql---
SELECT DISTINCT
  TO INT(EXTRACT VALUE(Params, 'sid')) AS SID,
  Rule
USING
  Field1 AS Rule,
REPLACE_STR(REPLACE_CHR(SUBSTR(Rule,ADD(INDEX_OF(Rule,'('),1),LAST_INDEX_OF(Rule,')')),':'
,'='),'; ','&') AS Params,
INTO all.rules
FROM *.rules
ORDER BY SID
---Ch05RulesBySID.sql---
---Ch05RulesBySID.tpl---
<LPHEADER>
#_____
# Snort Rules sorted by SID
      Generated %SYSTEM TIMESTAMP%
# by %USERDOMAIN%\%USERNAME%
#_____
</LPHEADER>
<LPBODY>%Rule%
</LPBODY>
---Ch05RulesBySID.tpl---
   Run this query with the following command:
logparser file:Ch05Rulesbysid.sql -i:tsv -headerRow:off -lineFilter:-# -o:tpl -
tpl:Ch05RulesBySID.tpl
```

Note in the query that I did not use SUBSTR and INDEX\_OF to extract the **sid** value, but rather used the replace functions to make the parameters look like a URL (Uniform Resource Locator) query string. This allows me to use the EXTRCT\_VALUE functions to easily grab any value I want from the rule. Note also that I used a template file rather than outputting directly to a file. This is so I can include a comment header but also because I want to sort by SID, but not include the value in the output. You cannot sort by a field specified in the USING clause.

Using this same technique, you might find it useful to create a rules reference page. This query reads all rule definitions and generates the HTML reference page shown in Figure 5.6:

```
---Ch05RulesRef.sgl---
SELECT DISTINCT
   TO_INT(EXTRACT_VALUE(Params, 'sid')) AS SID,
         EXTRACT_VALUE(Params, 'classtype') AS Category,
         REPLACE_CHR(EXTRACT_VALUE(Params, 'msg'), '"', '') AS Message,
         Rule
USING
        Field1 AS Rule,
REPLACE_STR(REPLACE_CHR(SUBSTR(Rule, ADD(INDEX_OF(Rule, '('), 1), LAST_INDEX_OF(Rule, ')')), ':'
,'='),'; ','&') AS Params
INTO Rules.htm
FROM *.rules
ORDER BY SID
---Ch05RulesRef.sql---
---Ch05RulesRef.tpl---
<LPHEADER>
        <html>
        <head>
                <meta http-equiv="Content-Type" content="text/html; charset=windows-
1252">
                <title>Snort Rules Reference</title>
                <style>
<!--
H1 {
        font : bold 14pt Verdana, Geneva, Arial, Helvetica, sans-serif;
        color : #4A4322;
        }
TD {
        COLOR: Black; FONT: 11px Verdana, arial, geneva, helvetica, sans-serif;
                        border : 0px solid #EBE7D3;
                        vertical-align : top;
                        background-color : #EBE7D3;
                        }
TH {
        COLOR: Black; FONT: 11px Verdana, arial, geneva, helvetica, sans-serif;
        background-color : #9F9B64;
        text-align : left;
}
-->
</style>
        </head>
        <body>
        <h1>Snort Rules Reference</h1><br/>
```

```
<b>Signature</b>
                    <b>Message</b>
                    <b>Category</b>
               </LPHEADER>
<LPBODY>
               <a href=http://www.snort.org/snort-
db/sid.html?sid=%SID%> %SID%</a>
                  %Message%
                    %Category%
               </LPBODY>
<LPFOOTER>
         </body>
     </html>
</LPFOOTER>
---Ch05RulesRef.tpl---
```

#### Run this query with the following command:

```
logparser file:ch05RulesRef.sql -i:tsv -headerRow:off -lineFilter:-# -o:tpl -
tpl:Ch05RulesRef.tpl
```

#### Figure 5.6 Snort Rules Reference

| 🗿 Snort Ri       | iles Reference - Microsoft Internet Explorer              |                 |             | .ox       |
|------------------|-----------------------------------------------------------|-----------------|-------------|-----------|
| <u>File</u> Edit | <u>View Favorites Tools H</u> elp                         |                 |             | AV.       |
| G Back           | 🕥 · 📓 🕼 🔎 Search ☆ Favorites 🤗 🔗                          | • 🗟 💿 • 📄       |             |           |
| Address 🖉        | C:\Program Files\Snort\rules\Rules.htm                    |                 | ✓ → Go Li   | nks » 🐑 🕇 |
| Snort            | Rules Reference                                           |                 |             |           |
| Signature        | Message                                                   | Category        |             |           |
| 103              | BACKDOOR subseven 22                                      | misc-activity   |             |           |
| 104              | BACKDOOR - Dagger_1.4.0_client_connect                    | misc-activity   |             |           |
| 105              | BACKDOOR - Dagger_1.4.0                                   | misc-activity   |             |           |
| 106              | BACKDOOR ACKcmdC trojan scan                              | misc-activity   |             |           |
| 107              | BACKDOOR subseven DEFCON8 2.1 access                      | trojan-activity |             |           |
| 108              | BACKDOOR QAZ Worm Client Login access                     | misc-activity   |             |           |
| 109              | BACKDOOR netbus active                                    | misc-activity   |             |           |
| 110              | BACKDOOR netbus getinfo                                   | misc-activity   |             |           |
| 111              | BACKDOOR netbus getinfo                                   | misc-activity   |             |           |
| 112              | BACKDOOR BackOrifice access                               | misc-activity   |             |           |
| 113              | BACKDOOR DeepThroat access                                | misc-activity   |             |           |
| 114              | BACKDOOR netbus active                                    | misc-activity   |             |           |
| 115              | BACKDOOR netbus 2 active                                  | misc-activity   |             |           |
| 116              | BACKDOOR BackOrifice access                               | misc-activity   |             |           |
| 117              | BACKDOOR Infector.1.x                                     | misc-activity   |             |           |
| 118              | BACKDOOR SatansBackdoor.2.0.Beta                          | misc-activity   |             |           |
| 119              | BACKDOOR Doly 2.0 access                                  | misc-activity   |             |           |
| 120              | BACKDOOR Infector 1.6 Server to Client                    | misc-activity   |             |           |
| 121              | BACKDOOR Infector 1.6 Client to Server Connection Request | misc-activity   |             |           |
| 122              | BACKDOOR DeepThroat 3.1 System Info Client Request        | misc-activity   |             |           |
| 124              | BACKDOOR DeepThroat 3.1 FTP Status Client Request         | misc-activity   |             |           |
| 125              | BACKDOOR DeepThroat 3.1 E-Mail Info From Server           | misc-activity   |             |           |
| 126              | BACKDOOR DeepThroat 3.1 E-Mail Info Client Request        | misc-activity   |             |           |
| 127              | BACKDOOR DeepThroat 3.1 Server Status From Server         | misc-activity   |             | ~         |
| 🖉 Done           |                                                           |                 | 😼 My Comput | ter .:    |

Log Parser has a powerful feature that allows you to parse files directly from a URL. You can use this feature to download new Snort rule definitions. The following command downloads the newest Bleeding Snort rules from www.bleedingsnort.com.

logparser "SELECT Field1 INTO bleeding.rules FROM http://www.bleedingsnort.com/bleedingall.rules" -i:tsv -headerRow:off -o:tsv -headers:off

Of course, once you download the rules, you can merge and sort them as shown previously in this chapter.

# **Final Touches**

As you can see, Log Parser is a powerful addition to Snort, both for reporting and for rules management. In very little time and using nothing more than Log Parser itself, you can create elaborate interactive HTML reports to view and drill down through thousands of IDS alerts. With Log Parser's charting features, you can view the data from different angles to help identify high priority alerts.